## 东航金融 App 功能模块调整说明

因东航金融 App 行情交易功能升级,新版本 V7.5.0 东航金融 App 功能模块作如下调整:

| 序号 | V7.3.22 (IOS) | 新版本 V7.5.0        |
|----|---------------|-------------------|
|    | V7.3.33(安卓)   |                   |
| 1  | 首页自选行情        | 可进入【期货交易】-【自选】界面查 |
| 2  | 【自选板块】        | 看。                |
| 3  | 【主力合约】        | 可进入【期货交易】-【行情】界面, |
|    |               | 点击页面左上角文件夹图标按钮打开  |
|    |               | 交易所菜单选择"内盘主力"查看国内 |
|    |               | 期货交易所所有品种的主力合约。   |
| 4  | 【我的资产】        | 可进入【期货交易】-【交易】界面, |
|    |               | 点击右上角更多按钮打开右侧主菜单  |
|    |               | 选择【交易登录】。登陆成功后,点击 |
|    |               | 顶部资金栏可查看您的账户资产。   |
| 5  | 【银期转账】        | 可进入【期货交易】-【交易】界面, |
|    |               | 打开右侧主菜单选择【交易登录】。登 |
|    |               | 陆成功后,再次打开右侧主菜单,选择 |
|    |               | 【交易相关】-【银期转账】可进行银 |
|    |               | 期转账。              |

| 6 |        | 可进入【期货交易】-【交易】界面, |
|---|--------|-------------------|
|   |        | 打开右侧主菜单选择【交易登录】。登 |
|   | 【修改密码】 | 陆成功后,再次打开右侧主菜单,选择 |
|   |        | 【交易相关】-【修改密码】可修改您 |
|   |        | 的交易密码或资金密码。       |
| 7 |        | 可进入【期货交易】-【交易】界面, |
|   | 交易下单   | 打开右侧主菜单选择【交易登录】。登 |
|   | 交易数据查询 | 陆成功后,可在交易界面进行交易委托 |
|   |        | 下单及持仓数据查询等。       |
| 8 | 【怎样沿罢】 | 进入【期货交易】后,打开右侧主菜单 |
|   | 【交易设置】 | 分别选择【行情设置】或【交易设置】 |
|   |        | 菜单进行设置。           |

新版行情交易功能使用指南请参考公告页附件 1:《东航金融 App 新版行情交易模块用户手册》。

祝您投资顺利!

东航期货